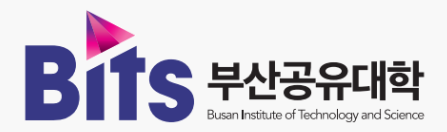

Bits 부산공유대학 강의계획서(교수매뉴얼)

# BITS 부산공유대학 증명서 발급 안내 (학생매뉴얼)

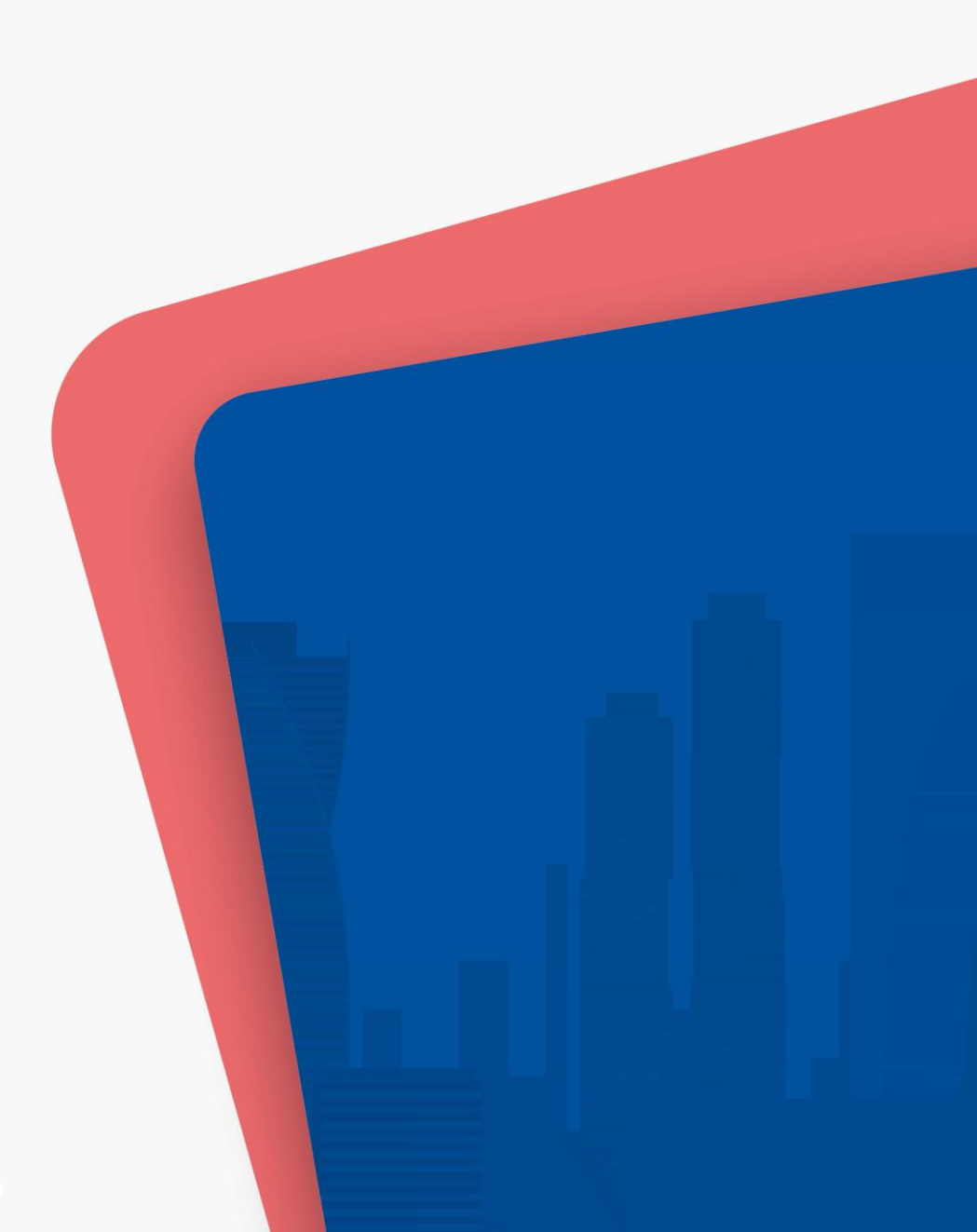

## 01. BITS 부산공유대학 홈페이지 및 학사관리시스템 접속

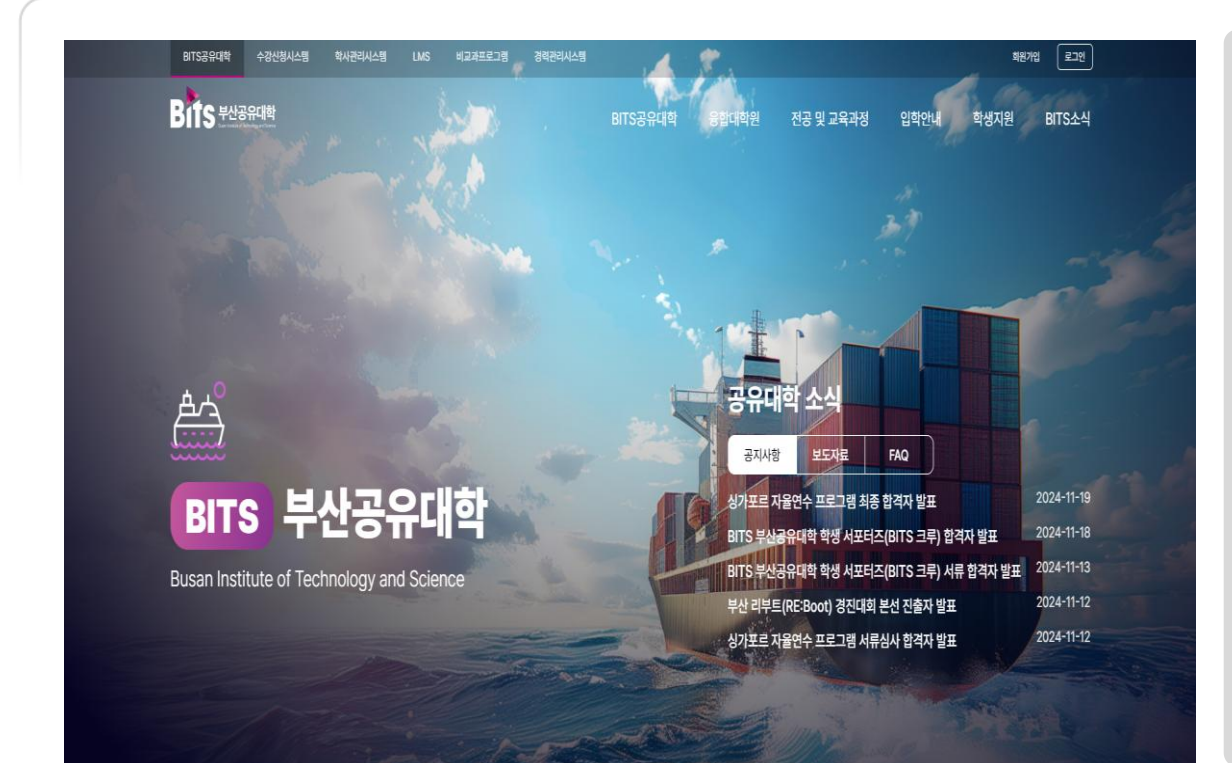

#### ① BITS 부산공유대학 홈페이지\* 접속 및 로그인

#### ② 학부생: 학사관리시스템 접속 대학원생: 수강신청시스템 접속

\*현재 시스템 구축 중이므로 대학원생은 수강신청시스템 으로 접속 바람. 추후 학사관리시스템으로 통합 예정

\*홈페이지 주소: <u>https://www.bbits.ac.kr</u>

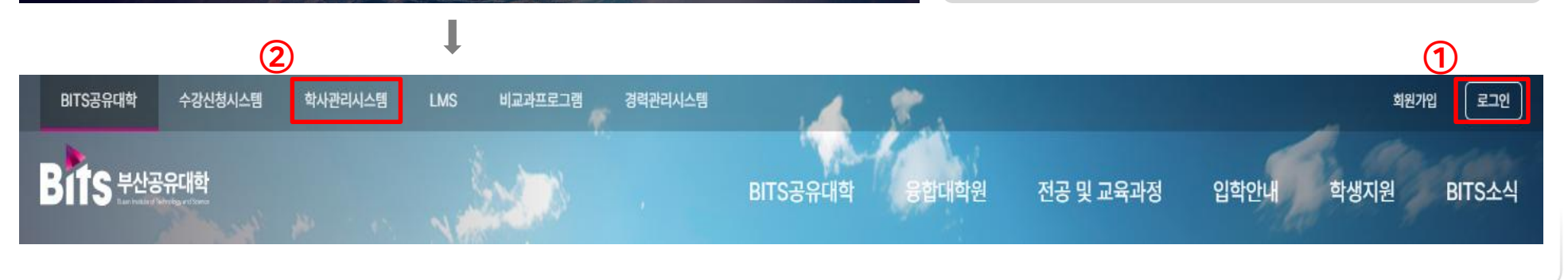

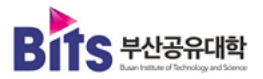

# 02. 재학증명서 출력

| 부산공유대학<br>Buer heather of Technology and Science | 공동교육고           | 점                                     |      |     |             |         |                  |   |  |          | $\langle \rangle$ | FIND   | Q 🗉         |  |
|--------------------------------------------------|-----------------|---------------------------------------|------|-----|-------------|---------|------------------|---|--|----------|-------------------|--------|-------------|--|
| MY MENU                                          | H 공동교원          | 묵과정 > 재학중명서칗                          | 출력   |     |             |         |                  |   |  |          |                   |        | 8           |  |
| 과정                                               | Ξ 재학증<br>□학생 기본 | ■ 재학증명시출력<br>□학생 기본 정보                |      |     |             |         |                  |   |  |          |                   |        |             |  |
| 안신청<br>안신청결과조회                                   | 학 번             |                                       | 성명   |     | 소 속         |         | 융합전공             |   |  |          |                   |        |             |  |
| 포기신청<br>벼경시청                                     | 학 년<br>학적구분     | 재학                                    | 미수학기 | - 3 | 면락처<br>교육과정 | 마이크로디그리 | E-mail<br>세부교육과정 | 0 |  | ① 재학증    | 명서 클              | 특력 클릭  |             |  |
| <u>출력</u> 🛑                                      | □ 재학증명.         | ····································· |      |     |             |         |                  |   |  |          |                   |        |             |  |
| 1                                                |                 |                                       |      |     |             |         |                  |   |  | 재학증명서는   | BITS              | 공유대학 흐 | <b>ነ</b> 적  |  |
|                                                  |                 |                                       |      |     |             |         |                  |   |  | 산대가 '재하' | 하새 대              | 사이로 추려 | 려이          |  |
|                                                  |                 |                                       |      |     |             |         |                  |   |  |          |                   | 0      | <b>¬</b> ~I |  |
| •                                                |                 |                                       |      |     |             |         |                  |   |  | 가능합니다.   |                   |        |             |  |
|                                                  |                 |                                       |      |     |             |         |                  |   |  |          |                   |        |             |  |
|                                                  |                 |                                       |      |     |             |         |                  |   |  |          |                   |        |             |  |
|                                                  |                 |                                       |      |     |             |         |                  |   |  | ② 미리보:   | 기버트               | 티 큭리   |             |  |
|                                                  |                 |                                       |      |     |             |         |                  |   |  |          | 1 - 16            | - 2 7  |             |  |
|                                                  |                 |                                       |      |     |             |         |                  |   |  |          |                   |        |             |  |
|                                                  |                 |                                       |      |     |             |         |                  |   |  |          |                   |        |             |  |
|                                                  |                 |                                       |      |     |             |         |                  |   |  |          |                   |        |             |  |
|                                                  |                 |                                       |      |     |             |         |                  |   |  |          |                   |        |             |  |
|                                                  |                 |                                       |      |     |             |         |                  |   |  |          |                   |        |             |  |
|                                                  |                 |                                       |      |     |             |         |                  |   |  |          |                   |        |             |  |
|                                                  |                 |                                       |      |     |             |         |                  |   |  |          |                   |        |             |  |
|                                                  |                 |                                       |      |     |             |         |                  |   |  |          |                   |        |             |  |

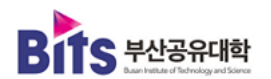

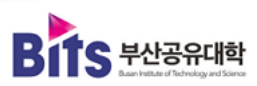

#### ※ 일련번호 및 직인은 증명서발급 시 표기(미리보기에는 표기되지 않음)

02. 재학증명서 출력

|                         | H 공동교육과정 > 재확증명,                                   | 서출력   |              |          |  |  |  |  |  |  |  |  |
|-------------------------|----------------------------------------------------|-------|--------------|----------|--|--|--|--|--|--|--|--|
| 공동교육과정                  | Ξ 재학증명서출력                                          |       |              |          |  |  |  |  |  |  |  |  |
| 수강                      | □학생 기본 정보                                          |       |              |          |  |  |  |  |  |  |  |  |
| ≔ 수강신청<br>≔ 수강신청멸과조히    | 학 변                                                | 정 명   | 소 속          | 융합전공     |  |  |  |  |  |  |  |  |
| = 융합전공 포기신청             | 학 년                                                | 이 수학기 | 연락처          | E-mail   |  |  |  |  |  |  |  |  |
| : 교육과정 변경신청             | 학적구분 재학                                            | -     | 교육과정 마이크로디그리 | 세부교육과정   |  |  |  |  |  |  |  |  |
| <u>재학증명서출력</u><br>이사조수력 | □ 제학증명서 [증명사발급] 버튼을 클릭하여 일련번호와 직인이 표기된 증명사만 인정됩니다. |       |              |          |  |  |  |  |  |  |  |  |
| - 0,7827                |                                                    | A K   |              | <b>v</b> |  |  |  |  |  |  |  |  |
|                         | •                                                  | 제 - 호 | 재 학 증 명 서    |          |  |  |  |  |  |  |  |  |

#### ③ 증명서발급 버튼 클릭

미리보기를 통해 증명서 내용을 확인하신 후,

증명서발급 버튼을 클릭합니다.

아래 팝업 창에서 "예"를 클릭합니다.

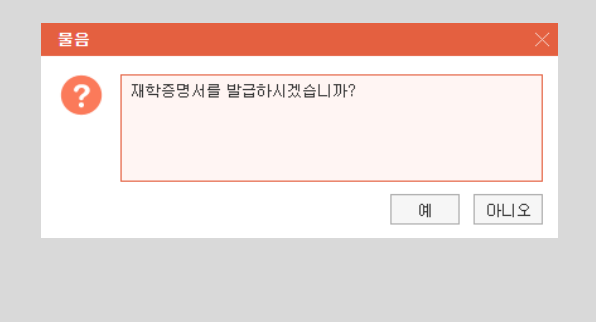

# 02. 재학증명서 출력

| MY MENU    | H 공동교육            | 과정 > 재학중명서출 | ē          |    |                                       |                    |                 |               |                            |             |          |              |
|------------|-------------------|-------------|------------|----|---------------------------------------|--------------------|-----------------|---------------|----------------------------|-------------|----------|--------------|
| 정          | ∎ 재학증             | 병서출력        |            |    | (                                     | ④ 프린트 아이콘 클릭       |                 |               |                            |             |          |              |
|            | □학생 기본            | 정보          |            |    |                                       |                    |                 |               |                            |             |          |              |
| 명<br>형곀과조히 | 학 변               |             | 성명         |    | 소 속                                   |                    | 융합전공            |               |                            |             |          |              |
|            | 학 년               |             | 미수학기       |    | 연락처                                   |                    | E-mail          |               |                            |             |          |              |
| [경신청       | 학적구분              | 재학          | -          |    | 교육과정                                  | 마이크로디그리            | 세부교육과정          |               |                            | (           | 5) 인쇄 버  | 튼 클릭         |
| <u> 출력</u> | □ 재학증명,           | d           |            |    |                                       | [증명서발급] 버튼을 클릭하며 일 | 련번호와 직인이 표기된 증명 | 서만 인정됩니다.     | 「미리보기」 중명서발급               |             |          |              |
|            |                   |             | <b>(4)</b> |    |                                       | 11 NN 50%          | ~               |               |                            | C           | 인쇄 버튼 클릭 | 닉 후 저장 및 인쇄가 |
|            |                   |             | -          |    |                                       |                    |                 |               |                            | -           | ᆘᅳᅕᆔᆙᇉ   |              |
|            |                   |             |            |    | 24 - 0001 ±                           |                    |                 |               | •                          |             |          |              |
|            |                   |             |            |    |                                       |                    |                 |               |                            |             |          |              |
| I          |                   |             |            | •  |                                       | 재 학 증 명 서          |                 | F             |                            | -           |          |              |
|            |                   |             |            |    |                                       |                    |                 |               | A 2024 - 00011 ±           |             |          |              |
|            | 인쇄범위              |             |            |    | ਮ ਵ                                   |                    |                 |               | খা                         | ] 하 즈 며     | 24       |              |
|            | ਿ <sub>ਦੇ</sub> ਨ | 비미지         |            |    | · · · · · · · · · · · · · · · · · · · |                    |                 |               | <u> </u>                   | 1 4 6 6     |          |              |
|            |                   | 지지정         |            |    | 등 록 일 자 :                             |                    |                 |               |                            |             |          |              |
|            | 1                 | 루너 1        | N          |    | 이수건공                                  |                    |                 |               | 78 명 :                     |             |          |              |
|            |                   | Ē           |            |    | 학 기 :                                 |                    |                 |               | 생 년 월 일 :<br>도 로 이 기 · ann |             |          |              |
|            |                   | 6           | 인쇄         | 취소 |                                       |                    |                 | $\rightarrow$ | 이 수 전 공 : 스타               | ·트해양모빌리티    |          |              |
|            |                   |             |            |    |                                       |                    |                 |               | 교육 과정 : 마이                 | 크로디그리       |          |              |
|            |                   |             |            |    |                                       | 옥의 사실을 증명한.        |                 |               | 학 기 : 1학7                  | 1           |          |              |
|            |                   |             |            |    |                                       | නයදේ යැළි හෙළ      |                 |               |                            |             |          |              |
|            |                   |             |            |    | R                                     | ITS 부 산 곳 유 대 현대교에 |                 |               |                            | 위의 사실을 증명함. |          |              |
|            |                   |             |            |    | D                                     |                    |                 |               |                            |             |          |              |

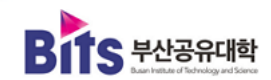

# 03. 이수증명서 출력

| Bits 부산공유대학<br>Extranse d'Entragrationer   | 공동교육과정         |             |   |      |                        |                       |  |          | $\langle \rangle$ | FIND     | Q :≡ () |  |  |
|--------------------------------------------|----------------|-------------|---|------|------------------------|-----------------------|--|----------|-------------------|----------|---------|--|--|
| MENU MY MENU                               | H 공동교육과정 > 이4  | ≻중출력        |   |      |                        |                       |  |          |                   |          | 🗵 🚖 🔨   |  |  |
| 🗏 공동교육과정                                   | Ξ 이수증출력        |             |   |      |                        |                       |  |          |                   |          |         |  |  |
| 수강<br>···································· | · 이수년도/학기 🏅    | 2024년 1학기 🗸 |   |      |                        |                       |  |          |                   |          |         |  |  |
| ≔ 수강신청결과조회                                 | □학생 기본 정보      | 그학생 기본 정보   |   |      |                        |                       |  |          |                   |          |         |  |  |
| ≔ 융합전공 포기신청<br>≔ 교육과정 벼경시청                 | 학 변            | 성명          |   | 소 속  |                        | 융합전공                  |  |          |                   |          |         |  |  |
| ≔ 재학증명서출력                                  | 학 년            | 미수학기        |   | 연락처  |                        | E-mail                |  | ① 이스증명   | 명서 춘              | 려 큭리     |         |  |  |
| <u>₩ 미수증출력</u>                             | 학적구분           |             | - | 교육과정 | 마이크로디그리                |                       |  |          | 0012121           |          |         |  |  |
| (1)                                        | □이수증명 <i>세</i> |             |   |      | [승명서말급] 버튼을 클릭하며 일련민포와 | 이수증명서는 BITS 공유대학 융합전공 |  |          | 합전공               |          |         |  |  |
|                                            |                |             |   |      |                        |                       |  | 벼 이스 이거의 | 의 <u> 초조</u> 하    | 하새 대시    | -02     |  |  |
|                                            | *              |             |   |      |                        |                       |  | 글 이구 표신물 | a 공국인             | 4°ö 41°ö | 프도      |  |  |
|                                            |                |             |   |      |                        |                       |  | 출력이 가능힘  | 닙다.               |          |         |  |  |
|                                            |                |             |   |      |                        |                       |  |          |                   |          |         |  |  |
|                                            |                |             |   |      |                        |                       |  |          |                   |          |         |  |  |
|                                            |                |             |   |      |                        |                       |  | () 미리보고  | 기 버트              | 크리       |         |  |  |
|                                            |                |             |   |      |                        |                       |  |          | 1 -1-             | 27       |         |  |  |
|                                            |                |             |   |      |                        |                       |  |          |                   |          |         |  |  |
|                                            |                |             |   |      |                        |                       |  |          |                   |          |         |  |  |
|                                            |                |             |   |      |                        |                       |  |          |                   |          |         |  |  |
|                                            |                |             |   |      |                        |                       |  |          |                   |          |         |  |  |
|                                            |                |             |   |      |                        |                       |  |          |                   |          |         |  |  |
|                                            |                |             |   |      |                        |                       |  |          |                   |          |         |  |  |
|                                            |                |             |   |      |                        |                       |  |          |                   |          |         |  |  |

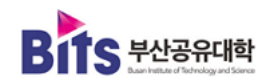

### 03. 이수증명서 출력

| MENU MY MENU           | H 공동교육과                          | 정 > 이수중출력                                                                |     |   |      |         |        |  |  |  |  |  |  |
|------------------------|----------------------------------|--------------------------------------------------------------------------|-----|---|------|---------|--------|--|--|--|--|--|--|
| 공동교육과정                 | <mark>Ξ</mark> 이수증출 <sup>;</sup> | 격                                                                        |     |   |      |         |        |  |  |  |  |  |  |
| 수강<br>= 수강신청           | · 이수년도/학기 『2024년 1학기 · ~         |                                                                          |     |   |      |         |        |  |  |  |  |  |  |
| ≔ 수강신청결과조회             | D 학생 기본 정보                       |                                                                          |     |   |      |         |        |  |  |  |  |  |  |
| 융합전공 포기신청<br>교육과정 변경신청 | 학 변                              | 성                                                                        | B   |   | 소 속  |         | 융합전공   |  |  |  |  |  |  |
| 재학증명서출력                | 학 년                              | 014                                                                      | -학기 |   | 연락처  |         | E-mail |  |  |  |  |  |  |
| <u>미수증출력</u>           | 학적구분                             |                                                                          | -   |   | 교육과정 | 마이크로디그리 | 세부교육과정 |  |  |  |  |  |  |
|                        | □이수증명서                           | □이수증명서 [증명서발급] 버튼을 클릭하여 일련번호와 적인이 표기된 증명서만 안정됩니다. <mark>[미리보기</mark> 중명서 |     |   |      |         |        |  |  |  |  |  |  |
|                        | •                                |                                                                          |     |   |      |         |        |  |  |  |  |  |  |
|                        |                                  | 제                                                                        |     | Ŷ |      |         |        |  |  |  |  |  |  |
|                        |                                  |                                                                          |     |   | 0]   | 수 증 명 서 |        |  |  |  |  |  |  |
|                        |                                  |                                                                          |     |   |      |         |        |  |  |  |  |  |  |
|                        |                                  |                                                                          | 성   | 명 | :    |         |        |  |  |  |  |  |  |

#### ※ 일련번호 및 직인은 증명서발급 시 표기(미리보기에는 표기되지 않음)

#### ③ 증명서발급 버튼 클릭

미리보기를 통해 증명서 내용을 확인하신 후,

증명서발급 버튼을 클릭합니다.

아래 팝업 창에서 "예"를 클릭합니다.

| 물음 |                  | >     |
|----|------------------|-------|
| ?  | 미수증명서를 발급하시겠습니까? |       |
|    |                  | 예 아니오 |
|    |                  |       |
|    |                  |       |
|    |                  |       |

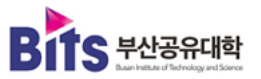

# 03. 이수증명서 출력

| Bits 부산공유대학<br>Lar hate of Earling and Some                                                                                | 공동교육과정               |                    |                                       |                                                                             |               |                                  |                     |  |  |
|----------------------------------------------------------------------------------------------------|----------------------|--------------------|---------------------------------------|-----------------------------------------------------------------------------|---------------|----------------------------------|---------------------|--|--|
| MENU MY MENU                                                                                                    | H 공동교육과정 > 이수종       | 출력                 |                                       |                                                                             |               |                                  |                     |  |  |
| <ul> <li>금 동교육과정</li> <li>&gt; 수강</li> <li>프 수강신청</li> <li>프 수강신청결과조회</li> <li>프 응합전공 포기신청</li> <li>프 교육과정 변경신청</li> </ul> | Ξ 이수증출력              |                    |                                       | ④ 프린트 아이콘 클릭                                                                |               |                                  |                     |  |  |
|                                                                                                    | ·이수년도/학기 【203        | 24년 1학기 🗸          |                                       |                                                                             |               |                                  |                     |  |  |
|                                                                                                    | □학생 기본 정보            |                    |                                       |                                                                             |               |                                  |                     |  |  |
|                                                                                                    | 학 변                  | 성명                 | 소 속                                   |                                                                             | 융합전공          |                                  | ⑤ 인쇄 버튼 클릭          |  |  |
| 금 재학증명서출력<br>→ 이스즈츠컴                                                                                                    | 학 년 하저그브             | 이수학기               | 면락처                                   | הטובברוכט                                                                   | E-mail        |                                  |                     |  |  |
| 표 <u>미수중철역</u>                                                                                                    | 역역구문                 | -                  | 124718                                | 1월76 마이크포니그니 제구포국환경<br>[주면서박근] 비트욱 클릭하여 일려박승아 진이미 표기되 주면서마 이정되니다. [메리버기, [7 |               |                                  | 인쇄 버튼 클릭 후 저장 및 인쇄가 |  |  |
|                                                                                                    |                      |                    |                                       |                                                                             |               |                                  | 기나느ㅎ비 니다            |  |  |
|                                                                                                    |                      | 🗳 🐴 🛛 🔣            | ) < 1                                 | /1 >>>  50%                                                                 | ~             |                                  | 기궁입니니.              |  |  |
|                                                                                                    | +                    |                    | _                                     | 이 수 증 명 서                                                                   |               |                                  |                     |  |  |
|                                                                                                    | 인쇄방식                 |                    |                                       |                                                                             | 1             | 제 2024 - 00001 호                 |                     |  |  |
|                                                                                                    |                      | ×)                 | 성 명 :<br>제 너 유 인 ·                    |                                                                             |               |                                  |                     |  |  |
|                                                                                                    | 0.000                |                    | 등록일자 :                                |                                                                             |               | 이 수 중                            | 명서                  |  |  |
|                                                                                                    | ·인쇄범위<br>④ 전체 페이지    |                    | 이 수 일 자 :                             |                                                                             |               | 성 명 :                            |                     |  |  |
|                                                                                                    | ○ 현재 페이지<br>○ 페이지 지정 |                    | · · · · · · · · · · · · · · · · · · · |                                                                             |               | 생년 월 일 :                         |                     |  |  |
|                                                                                                    | 1<br>1<br>부터         | 1 71               | 아이크로디그리 :                             |                                                                             |               | 등 후 일 자 :<br>이 수 일 자 :           |                     |  |  |
|                                                                                                    |                      |                    | 이 구승속 번호                              |                                                                             | $\rightarrow$ | 원소속대학 :                          |                     |  |  |
|                                                                                                    |                      | 5 <sub>인쇄 취소</sub> |                                       | 우의 사실을 증명함.                                                                 |               | 이 두 신 중 · 스마트해영모빌리티<br>마이크로디그리 : |                     |  |  |
|                                                                                                    |                      |                    |                                       | 2014년 12월 03일                                                               |               | 이수등록번호 :                         |                     |  |  |
|                                                                                                    |                      |                    | B                                     | ITS 부산공유대 · 대장이                                                             |               | 위의 사실을                           | 중명함.                |  |  |
|                                                                                                    |                      |                    |                                       |                                                                             |               | 2004년 12년<br>BITS 부 산 공 -        | 유대 · 대 · ·          |  |  |

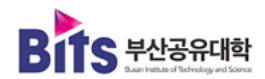